# BND

Pas à Pas Version 2.1

# SOMMAIRE

| 1.  | INTRODUCTION                                                              | 3  |
|-----|---------------------------------------------------------------------------|----|
| 2.  | UN ESPACE DIRECTEUR, POUR QUOI FAIRE ?                                    | 4  |
| 3.  | SE CONNECTER A TOUTATICE                                                  | 5  |
| 4.  | ACCEDER A L'ESPACE DIRECTEUR                                              | 7  |
| 5.  | QUELLES SONT LES INFORMATIONS PRESENTEES SUR L'ESPACE DIRECTEUR           | 9  |
| 5.1 | ACTUALITE D'ALERTE                                                        | 9  |
| 5.2 | 2 ACTUALITE DE VOTRE DSDEN                                                | 9  |
| 5.3 | 3 ACTUALITE DE VOTRE IEN                                                  | 10 |
| 5.4 | Acces AUX DOCUMENTS ADMINISTRATIFS DE VOTRE DSDEN                         | 12 |
| 5.5 | 5 ACCES AUX RESSOURCES SANTE ET SECURITE AU TRAVAIL                       | 12 |
| 5.6 | DOCUMENTS SECURITE DE VOTRE ECOLE (PPMS, DOCUMENT UNIQUE, EXERCICES, ETC) | 13 |
| 5.7 | Acces a vos applications informatiques pour la direction d'ecole          | 13 |
| 5.8 | 3 LIENS UTILES POUR LA DIRECTION D'ECOLE                                  | 13 |
| 5.9 | FLUX RSS                                                                  | 13 |
| 5.1 | 0 GESTION DES DOSSIERS DE L'ECOLE                                         | 14 |
|     | 5.10.1 Création d'un dossier                                              | 14 |
|     | 5.10.2 Saisie des données macroscopiques des sorties scolaires            | 17 |
|     | 5.10.3 Accès aux dossiers de l'école                                      | 22 |
|     | 5.10.4 Affectation d'un dossier à un enseignant                           | 24 |
| 6.  | HISTORIQUE DU DOCUMENT                                                    | 26 |

## 1. INTRODUCTION

Ce document constitue un manuel utilisateur des espaces directeurs déployés dans l'académie de Rennes, pour le 1<sup>er</sup> degré.

Il vient en complément de l'aide en ligne disponible <u>www.toutatice.fr</u> .

### Information

Les espaces directeurs sont une première étape dans la solution globale de l'académie de Rennes, pour répondre à la mise en œuvre du protocole de simplification des tâches du directeur (circulaire n° 2014-138 du 23-10-2014)

## 2. UN ESPACE DIRECTEUR, POUR QUOI FAIRE ?

L'espace directeur, accessible depuis votre bureau Toutatice, vous permet

- de visualiser rapidement les informations transmises par votre DSDEN depuis le début de l'année
- de visualiser rapidement les informations transmises par votre DSDEN depuis le début de l'année
- d'accéder à vos outils informatiques, propres à votre fonction de directeur
- d'accéder aux dernières versions des documents administratifs de votre département (exemple: règlement type départemental)
- d'accéder rapidement aux documents que le Ministère de l'Education Nationale met à votre disposition pour vous accompagner dans votre fonction de direction

Il permet également de **soumettre des documents à la validation** (ou la lecture) par votre IEN de circonscription ou par la DSDEN de votre département. Il s'agit par exemple des dossiers de sortie scolaire avec nuitées, des calendriers prévisionnels de concertation, des projets pédagogiques, les comptes-rendus de conseil d'école, etc. (ces thématiques sont spécifiques à chaque département de l'académie)

Il permet également de partager des documents administratifs **au sein de l'école**, comme par exemple les demandes de sorties occasionnelles.

## 3. SE CONNECTER A TOUTATICE

| description                                            | maquette                                                                                                    |  |  |  |
|--------------------------------------------------------|----------------------------------------------------------------------------------------------------|--|--|--|
| Rendez-vous sur                                        |                                                                                                    |  |  |  |
| http://www.toutatice.fr                                |                                                                                                    |  |  |  |
| cliquez sur le lien                                    |                                                                                                    |  |  |  |
| <j'accède mon="" profil="" à=""></j'accède>            |                                                                                                    |  |  |  |
| en page d'accueil                                      |                                                                                                    |  |  |  |
|                                                        |                                                                                                    |  |  |  |
|                                                        | J'accède à mon profil                                                                                                    |  |  |  |
| Choisissez le profil                                   |                                                                                                    |  |  |  |
| <personnel de<="" td=""><td>Personnel</td></personnel> | Personnel                                                                                                    |  |  |  |
| l'académie de Rennes>                                  |                                                                                                    |  |  |  |
|                                                        | <ul> <li>de l'academie de Rennes</li> <li>d'un établissement de l'enseignement catholique de Bretagne</li> </ul>                        |  |  |  |
| cliquez sur le bouton                                  | d'un établissement de l'enseignement agricole public                                                                                    |  |  |  |
| <valider> : vous</valider>                             | <ul> <li>d'un établissement de l'enseignement maritime public</li> <li>d'une collectivité (disposant d'un compte académique)</li> </ul> |  |  |  |
| accédez alors à la page                                |                                                                                                    |  |  |  |
| « <mon bureau=""> de</mon>                             | Mémoriser ce profil                                                                                                    |  |  |  |
| Valider                                                |                                                                                                    |  |  |  |
| espaces relatifs à votre                               |                                                                                                    |  |  |  |
| fonction .                                             |                                                                                                    |  |  |  |
| Tonetion .                                             | cochez la case <mémoriser ce="" profil=""> si vous souhaitez que cette page</mémoriser>                                                 |  |  |  |
|                                                        | ne vous soit pas présentée à la prochaine connexion sur le poste /                                                                      |  |  |  |
|                                                        | terminal utilisé                                                                                                    |  |  |  |
| vous accédez alors à la                                | toutatice.fr                                                                                                    |  |  |  |
| page « <mon bureau=""></mon>                           | Mon bureau Intranet académique DSDEN 22 CIRCONSCRIPTION ST BRIEUC EST                                                                   |  |  |  |
| de Toutatice et aux                                    | Mon bureau                                                                                                    |  |  |  |
| autres espaces relatifs à                              | PAF enseignants 2015-2018<br>(160915) Mia fonction de direction<br>directeur                                                            |  |  |  |
| votre fonction                                         | este nours jusqu'au 25 septembre 2015. de formation d'école                                                                             |  |  |  |
|                                                        | 2015-2016                                                                                                    |  |  |  |
|                                                        | COTO LOTO Mes espaces de travail                                                                                                    |  |  |  |
|                                                        | Mon espace personnel<br>agromas                                                                                                    |  |  |  |
|                                                        | Annuaires Le numenque Calue Calcouri edutheque Espace sol X Mes espaces profiles<br>éducatr FLS-Detr Scolaire                           |  |  |  |
|                                                        |                                                                                                    |  |  |  |
|                                                        | administratives Mes favoris                                                                                                    |  |  |  |
|                                                        | Mes applications                                                                                                    |  |  |  |
|                                                        | Mes applications     Coperations     Coperations                                                                                        |  |  |  |
| En ana da difficultás d'as                             | and a Toutation of a l'ENIC manage contact area la plataforme d'aggistance                                                              |  |  |  |

En cas de difficultés d'accès à Toutatice et à l'ENC, prenez contact avec la plateforme d'assistance informatique

- par le formulaire en ligne : <u>http://assistance.ac-rennes.fr</u>
- ou par mail : <u>assistance@ac-rennes.fr</u> en n'oubliant pas de signer le message, en mentionnant votre identité et votre établissement ou service, préciser l'objet, noter le contexte et les messages d'erreur, indiquer un n° de téléphone de rappel ainsi les

| description        | maquette                            |
|--------------------|-------------------------------------|
| disponibilités per | nettant d'être contacté facilement. |

## 4. ACCEDER A L'ESPACE DIRECTEUR

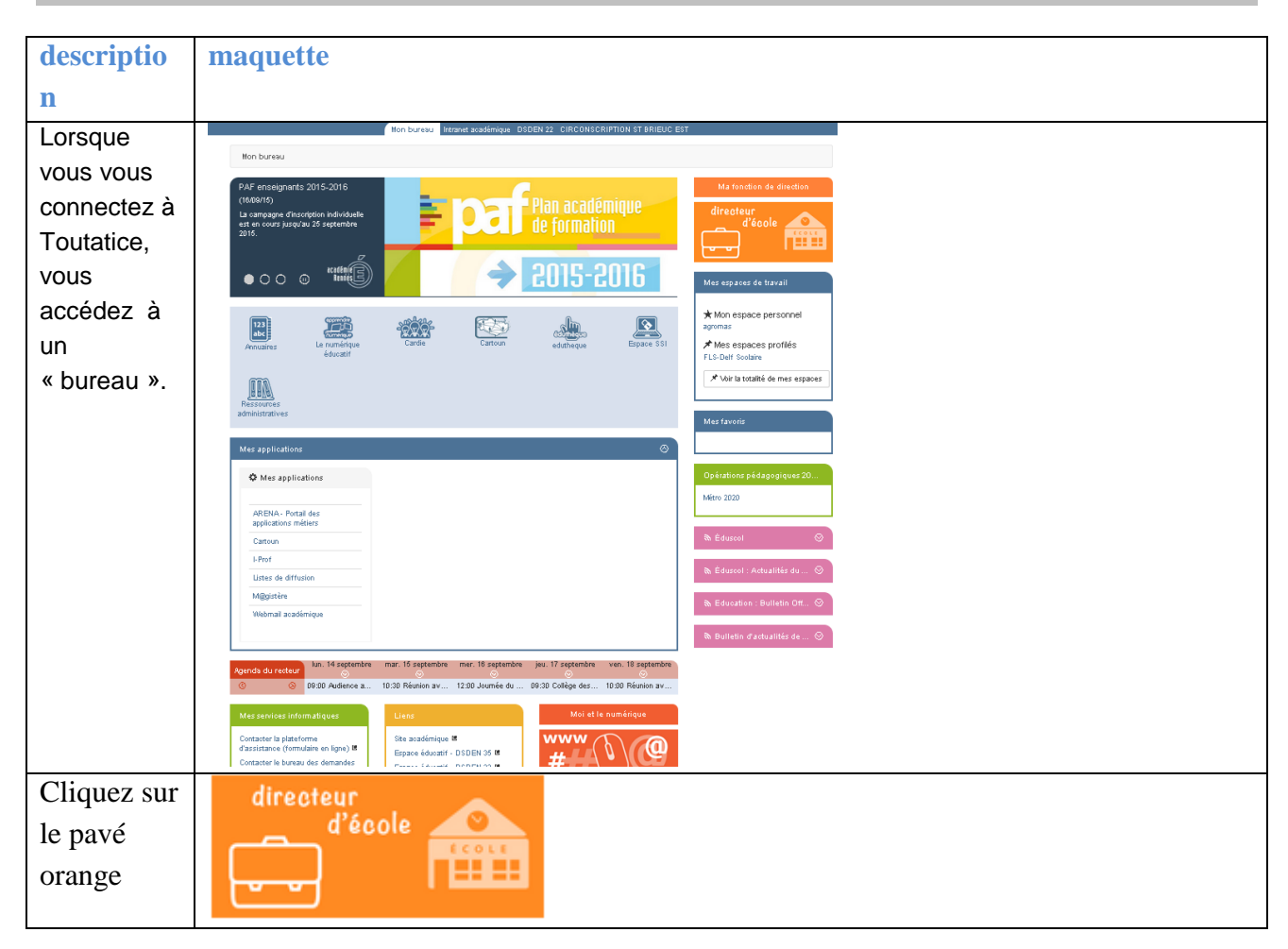

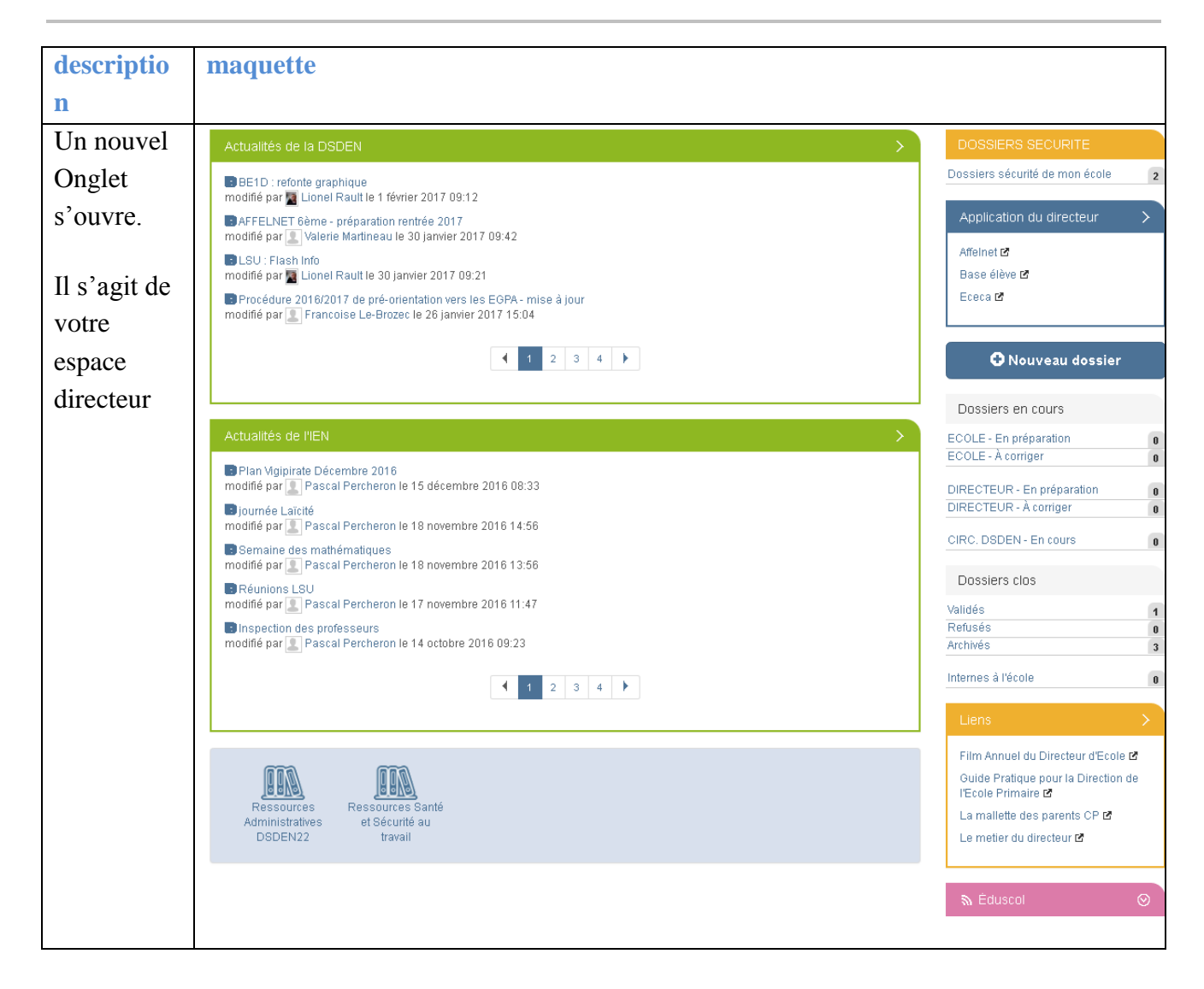

# 5. QUELLES SONT LES INFORMATIONS PRESENTEES SUR L'ESPACE DIRECTEUR

## 5.1 ACTUALITE D'ALERTE

| description                                                                                                    | maquette                                         |
|----------------------------------------------------------------------------------------------------|--------------------------------------------------|
| Le bloc « Actualité<br>Urgente » de l'espace<br>directeur vous restitue les<br>alertes en provenance de<br>votre DSDEN. | ACTUALITE URGENTE                                |
| Cette rubrique peut ne pas<br>être présente.                                                                            |                                                  |
| Pour visualiser<br>complètement un article,<br>cliquez sur le titre.                                                    | Espace direction école > ALERTE VIGILANCE        |
| Pour réafficher votre<br>espace directeur, cliquez<br>sur « espace direction<br>école »                                 | Espace direction école > <b>ALERTE VIGILANCE</b> |

## 5.2 ACTUALITE DE VOTRE DSDEN

| description                                                                                                    | maquette                                                                                                    |  |
|----------------------------------------------------------------------------------------------------|----------------------------------------------------------------------------------------------------|--|
| Le bloc « Actualités de la DSDEN » de<br>l'espace directeur liste toutes les actualités<br>de votre DSDEN. Les actualités les plus<br>récentes apparaissent en premier. | Actualités de la DSDEN ><br>Salon du livre de Ploufragan 2016 modifié par Mehel Carlueo le 7 septembre 2015 09:17<br>Stages de Remise à Niveau modifié par Mehel Carlueo le 7 juillet 2015 19:47<br>Circulaire ministérielle de rentrée modifié par Mehel Carlueo le 7 juillet 2015 16:00<br>Règlement type départemental modifié au Mehel Carlueo le 2 juillet 2015 11:22 |  |
|                                                                                                    |                                                                                                    |  |

| description                                                                                                    | maquette                                                                                                    |
|----------------------------------------------------------------------------------------------------|----------------------------------------------------------------------------------------------------|
| Pour visualiser complètement un article,                                                                                                    | Projet d'école 2015-2018                                                                                                    |
| cliquez sur le titre.                                                                                                    | Documents nécessaires du nouveau projet d'école:<br>- 001 Utilisation et signature<br>- 002 Projet d'école<br>- 003 Tableau de bord<br>- 004 Echéancier<br>- 005 Fiches thématiques |
|                                                                                                    | Fichiers joints                                                                                                    |
|                                                                                                    | 001_Utilisation & signature.pdf                                                                                                    |
|                                                                                                    | 002_Projet école.pdf                                                                                                    |
|                                                                                                    | 003_Tableau de bord.doc                                                                                                    |
|                                                                                                    | 004_Echeancier.pdf                                                                                                    |
|                                                                                                    | 005_Fiches.pdf                                                                                                    |
| Un article peut contenir des fichiers en pièce                                                                                                    |                                                                                                    |
| jointe. Pour visualiser le fichier, il suffit de                                                                                                    |                                                                                                    |
|                                                                                                    |                                                                                                    |
| Selon votre navigateur, soit le fichier s'ouvre                                                                                                    |                                                                                                    |
| soit directement, soit il apparait dans les                                                                                                    |                                                                                                    |
| éléments téléchargés                                                                                                    |                                                                                                    |
| La recommandation est, sauf avis contraire<br>dans l'article, de <b>NE PAS CONSERVER</b><br><b>SUR VOTRE POSTE LE FICHIER</b><br><b>TELECHARGE</b> . La référence est en effet<br>Toutatice, et non pas le PC de votre école.                 |                                                                                                    |
| Pour réafficher votre espace directeur,<br>cliquez sur « espace direction école »                                                                                                    | Espace direction école > Projet d'école 2015-2018                                                                                                    |
| Les actualités de la DSDEN sont également<br>présentes sur l'espace DSDEN du votre<br>département, accessible depuis l'onglet<br>« DSDEN <num département=""> ». Dans cet<br/>onglet, elles sont présentées sous forme de<br/>rubriques</num> | Mon bureau Intranet académique DSDEN 35                                                                                                    |

## 5.3 ACTUALITE DE VOTRE IEN

| description                    | maquette                                                                                       |   |  |
|--------------------------------|------------------------------------------------------------------------------------------------|---|--|
| Le bloc « Actualités de        | Actualités de l'IEN                                                                            | > |  |
| l'IEN» de l'espace directeur   |                                                                                                |   |  |
| liste toutes les actualités de | EVALUATION CE2 SEPTEMBRE 2015     modifié par      Pascal Percheron le 15 septembre 2015 12:05 |   |  |
| votre IEN. Les actualités les  | ■ Le numérique à l'école     modifié nar.     ■ Domain L sfolle le 3 centembre 2015 16:15      |   |  |
| plus récentes apparaissent en  |                                                                                                |   |  |
| premier.                       |                                                                                                |   |  |

| description                                                                                                    | maquette                                                                                                    |
|----------------------------------------------------------------------------------------------------|----------------------------------------------------------------------------------------------------|
|                                                                                                    |                                                                                                    |
| Pour visualiser complètement                                                                                                    | Projet d'école 2015-2018                                                                                                    |
| un article, cliquez sur le titre.                                                                                                    | Documents nécessaires du nouveau projet d'école:<br>- 001 Utilisation et signature<br>- 002 Projet d'école<br>- 003 Tableau de bord<br>- 004 Echéancier<br>- 005 Fiches thématiques |
|                                                                                                    | <ul> <li>Fichiers joints</li> <li>001 Utilisation &amp; signature.pdf</li> </ul>                                                                                                    |
|                                                                                                    |                                                                                                    |
|                                                                                                    | 003_Tableau de bord.doc                                                                                                    |
|                                                                                                    | 004_Echeancler:pdf                                                                                                    |
|                                                                                                    | 005_Fiches.pdf                                                                                                    |
| Un article peut contenir des<br>fichiers en pièce jointe. Pour<br>visualiser le fichier, il suffit de<br>cliquer sur le fichier.                                                                              | 1 001_Utilisation & signapdf                                                                                                    |
| Selon votre navigateur, soit le<br>fichier s'ouvre soit<br>directement, soit il apparait<br>dans les éléments téléchargés                                                                                     |                                                                                                    |
| La recommandation est, sauf<br>avis contraire dans l'article, de<br>NE PAS CONSERVER SUR<br>VOTRE POSTE LE FICHIER<br>TELECHARGE. La référence<br>est en effet Toutatice, et non<br>pas le PC de votre école. |                                                                                                    |
| Pour réafficher votre espace<br>directeur, cliquez sur « espace<br>direction école »                                                                                                    | Espace direction école > Projet d'école 2015-2018                                                                                                    |

| description                                                   | maquette                                                              |                                                                                                    |  |
|---------------------------------------------------------------|-----------------------------------------------------------------------|----------------------------------------------------------------------------------------------------|--|
| Ces actualités sont également<br>présentes sur l'espace de    | Mon bureau Intranet académique DSDEN 22 CIRCONSCRIPTION ST BRIEUC EST |                                                                                                    |  |
| circonscription, rubrique « a l'intention des directeurs » (à | L'espace numérique de la<br>CIRCONSCRIPTION ST BRIEUC EST             | Les dernières publications                                                                                                    |  |
| gauche sur la copie d'écran<br>présentée ici)                 | A l'intention des directeurs                                          | EVALUATION CE2 SEPTEMBRE 2015<br>15 septembre 2015<br>NOTE DE RENTREE<br>15 septembre 2015<br>ELECTIONS PARENTS D'ELEVES 2015<br>8 septembre 2015 |  |
|                                                               |                                                                       | DOCUMENT ELECTIONS PARENTS ELEVES 2015                                                                                                    |  |

## 5.4 ACCES AUX DOCUMENTS ADMINISTRATIFS DE VOTRE DSDEN

| description                                                                                                    | maquette                                                                     |                                                                    |                           |  |
|----------------------------------------------------------------------------------------------------|------------------------------------------------------------------------------|--------------------------------------------------------------------|---------------------------|--|
| Les circulaires et autres documents<br>administratifs de votre département sont<br>accessibles depuis l'icône Ressources<br>Admininistratives <département></département> | Ressources<br>Administratives<br>DSDEN22                                     |                                                                    |                           |  |
| Un clic sur cette icone ouvre un nouvel                                                                                                    |                                                                              | Mon bureau Intranet acadèmi DGDEN 22 CIRCONSORIPTI Espace director | Ressources administrati X |  |
| onglet présentant un moteur de recherche de                                                                                                    | Ressources administratives académiques                                       |                                                                    |                           |  |
| documents administratifs.                                                                                                    | Rechercher un document Mat(s) clé(s) 0 fiche(s) travvée(s).                  |                                                                    |                           |  |
| Le filtre est prépositionné sur les documents                                                                                                    | Service académique émetteur           DSOEN22         Titre         Émetteur | teur Thématique                                                    | Type Date                 |  |
| administratifs utiles à votre fonction de                                                                                                    |                                                                              |                                                                    |                           |  |
| directeur d'école.                                                                                                    |                                                                              |                                                                    |                           |  |
| NE PAS CONSERVER SUR VOTRE POSTE les documents administratifs accessibles depuis cette page.                                                                              |                                                                              |                                                                    |                           |  |
| La référence est en effet ResAdmin, et non pas le PC de votre école.                                                                                                    |                                                                              |                                                                    |                           |  |

### 5.5 ACCES AUX RESSOURCES SANTE ET SECURITE AU TRAVAIL

| description                                 | maquette         |
|---------------------------------------------|------------------|
| Les ressources santé et sécurité au travail | Ressources Santé |
| sont accessibles via l'icône « Ressources   | et Sécurité au   |
| Santé et sécurité au travail »              | travail          |

# 5.6 DOCUMENTS SECURITE DE VOTRE ECOLE (PPMS, DOCUMENT UNIQUE, EXERCICES, ETC...)

| description                                                      | maquette                                           |                        |  |
|------------------------------------------------------------------|----------------------------------------------------|------------------------|--|
| Les documents sécurité de votre<br>école sont accessibles depuis | DOSSIERS SECURITE                                  |                        |  |
| l'espace direction école.                                        | Dossiers sécurité de mon école 2                   |                        |  |
| Un clic sur le compteur vous<br>permet d'accéder aux dossiers    | Inventaire des risques                             | Inventaire des risques |  |
| qu'il vous appartient de mettre à<br>jour                        | Prévention des risques majeurs et plans de l'école | PRM                    |  |

# 5.7 ACCES A VOS APPLICATIONS INFORMATIQUES POUR LA DIRECTION D'ECOLE

| description                                                                                                    | maquette                   |  |
|----------------------------------------------------------------------------------------------------|----------------------------|--|
| Les applications informatiques pour la<br>direction d'école sont accessibles depuis la<br>boite « applications du directeur » | Application du directeur > |  |
|                                                                                                    | Base élève 🖸               |  |
|                                                                                                    | Eteta 🖸                    |  |

## 5.8 LIENS UTILES POUR LA DIRECTION D'ECOLE

| description                                                                            | maquette                                                  |
|----------------------------------------------------------------------------------------|-----------------------------------------------------------|
| Les liens utiles pour la direction d'école sont accessibles depuis la boite « liens ». | Liens >                                                   |
|                                                                                        | Film Annuel du Directeur d'Ecole 🗹                        |
|                                                                                        | Guide Pratique pour la Direction de<br>l'Ecole Primaire 🗹 |
|                                                                                        | La mallette des parents CP 🗹                              |
|                                                                                        | Le metier du directeur 🗹                                  |
|                                                                                        |                                                           |

### 5.9 FLUX RSS

|  | description | maquette |
|--|-------------|----------|
|--|-------------|----------|

| description                                                                                                    | maquette                                                                                                    |
|----------------------------------------------------------------------------------------------------|----------------------------------------------------------------------------------------------------|
| Des flux RSS restituant les derniers numéros<br>du Bulletin Officiel, les dernières informations<br>éduscol par exemple vous sont proposées | <b>\\$</b> Éduscol ⊘                                                                                                    |
|                                                                                                    |                                                                                                    |
|                                                                                                    | а во 📀                                                                                                    |
| Cliquez sur la barre rose pour visualiser le<br>flux                                                                                        | <ul> <li>Note the second second secon</li></ul> |

### 5.10 GESTION DES DOSSIERS DE L'ECOLE

#### **Description :**

Toutatice vous permet de

- Constituer, transmettre, échanger des dossiers avec votre circonscription ou votre direction départementale.
- Visualiser les dossiers transmis à votre circonscription ou votre direction départementale
- Corriger au besoin les documents transmis à votre circonscription ou votre direction départementale.
- Constituer un patrimoine documentaire propre à votre école

Ces dossiers sont associés à des thématiques et sous thématiques. Selon les thématiques et sous thématiques, Toutatice vous propose automatiquement le bon aiguillage des dossiers (transmission vers la DSDEN, vers la circonscription ou internes à l'école).

#### 5.10.1 Création d'un dossier

**Description :** 

Il est possible de créer un dossier depuis le bureau numérique de l'école

| description                                                                                                    | maquette                                                                                                    |                                                                                                    |                                                                                                    |     |
|----------------------------------------------------------------------------------------------------|----------------------------------------------------------------------------------------------------|----------------------------------------------------------------------------------------------------|----------------------------------------------------------------------------------------------------|-----|
| Cliquez sur le bouton<br>« nouveau dossier »                                                                                                    | 🕒 Nouveau                                                                                                   | dossier                                                                                            |                                                                                                    |     |
| Sur la page, une zone de<br>saisie du dossier s'ouvre. Il<br>vous est possible de décrire<br>votre dossier et d'ajouter<br>des pièces jointes à votre<br>dossier.<br>Attention : les champs<br>notés avec un * doivent être<br>saisis obligatoirement lors<br>de la première création | Création d'un nouveau<br>Contexte du dossier A<br>École Ecole p<br>PLEDR<br>Circonscription CIRCO<br>(02200 | <b>J dossier</b><br>rimaire publique de Plédran (022021:<br>AN<br>NSCRIPTION ST BRIEUC EST<br>84%) | 2L)                                                                                                    |     |
| (sauf le champ « Vos<br>documents »)                                                                                                    | Détail de la demande <b></b><br>Titre du dossier *                                                          | Mon titre dossier<br>Champ limité à 80 caractères (63 restant(s))                                  |                                                                                                    |     |
|                                                                                                    | Période de réalisation *                                                                                    | DD/MM/YYYY                                                                                         | DD/MM/YYYY                                                                                                    |     |
|                                                                                                    | Année scolaire                                                                                              | 2016-2017                                                                                          |                                                                                                    |     |
|                                                                                                    | Thématique *                                                                                                | Pilotage pédagogiques/Projet d'éc                                                                  | cole - Climat Scolaire                                                                                                    | Ŧ   |
|                                                                                                    | Sous-thématique *                                                                                           | Sortie scolaire sans nuitée                                                                        |                                                                                                    | v   |
|                                                                                                    | Description de la demande *                                                                                 | Sélectionnez une sous-thématiq<br>PEAC                                                             | que                                                                                                    | •   |
|                                                                                                    | Enseignants<br>Vos documents *<br>+ Ajouter un                                                              | C:<br>Do<br>de                                                                                     | lasses<br>ocuments de référence à télécharger et à compléter av<br>e les transmettre<br>Charger les documents de référence | ant |
| A la création, les seules<br>actions possibles (actions<br>proposées en bas de<br>l'écran)<br>sont<br>- l'enregistrement du<br>dossier<br>- Ou l'annulation                                                                                                    | 🔶 Annuler 🔶 Cré                                                                                             | er dans mes brouillons                                                                             |                                                                                                    |     |

| description                                                                                                    | maquette                                                                                                    |
|----------------------------------------------------------------------------------------------------|----------------------------------------------------------------------------------------------------|
| Si le dossier est un dossier<br>de type « sortie scolaire »,<br>une zone de saisie « détail<br>de la sortie scolaire » est<br>affichée (cf. 5.10.2 pour<br>plus de détail sur cette<br>zone) | Détail de la sortie scolaire                                                                                                    |
|                                                                                                    | Destinations principales     + Ajouter une destination       Pays     Ville                                                                                                    |
|                                                                                                    | Niveau de la classe Nombre d'élèves                                                                                                    |
|                                                                                                    | Itinéraire     + Ajouter une étape       Départ     Arrivée     Transport       Date et heure     Gare/aéroport     Ville     Date et heure                                                                                                    |
|                                                                                                    | Hébergement     + Ajouter un hébergement       Date d'arrivée     Date de départ     Adresse     Ville     Type d'hébergement                                                                                                    |
|                                                                                                    | Encadrants + Ajouter un encadrant<br>Fonction Nom Prénom Qualité Téléphone                                                                                                    |
| Dans la partie « Aide » vous<br>trouverez les liens pour<br>télécharger la dernière<br>version des formulaires<br>dont vous avez besoin.                                                     | Vos documents *       Documents de référence à télécharger et à compléter avant de les transmettre         + Ajouter un document       Charger les documents de référence         ©       Charger les documents de référence         Image: The state of the state of the state |
|                                                                                                    | Aide  Dossier à constituer à partir du formulaire téléchargeable depuis les ressources administratives ou en cliquant sur ce lien : Bureau numérique du directeur/Fonctionnement de l'école/Gestion des élèves/Remontée des effectifs bilingues (ou en tapant « bilingue » dans le champs de recherche des Ressources administratives !) Enregistrer le formulaire sur son disque dur avant de le compléter et le sauvegarder. Revenir dans ce dossier pour le déposer en pièce jointe. Une fois le dossier complété, <b>le directeur le transmet à l'IEN de circonscription</b> pour archivage auprès de la DSDEN.                                                                                                    |
| Le lien vous dirige vers les<br>« <b>Ressources</b><br><b>administratives</b> ». Cliquez<br>sur le lien proposé pour<br>télécharger le formulaire.                                           |                                                                                                    |
| Enregistrez-le sur votre<br>ordinateur puis allez l'ouvrir<br>pour le compléter puis le<br>sauvegarder.                                                                                      |                                                                                                    |

| description                                                                                                    | magnette                                                                                                    |
|----------------------------------------------------------------------------------------------------|----------------------------------------------------------------------------------------------------|
| description                                                                                                    | maquette                                                                                                    |
| Revenir dans le BND en<br>cliquant sur l'onglet<br>« espace direction »                                                                 | CON PPMS Pédagog Espace d Ressources ad X                                                                                                    |
| Ajoutez votre pièce jointe<br>précédemment complétée<br>en cliquan sur « ajouter un<br>document »                                       | Vos documents *       Documents de référence à télécharger et à compléter avant de les transmettre         + Ajouter un document       Charger les documents de référence         Image: Image: Ima |
| Puis en fonction de la thémat                                                                                                    | que et de la sous thématique que vous allez sélectionner, différentes actions seront proposées :                                                                                                    |
| Dossier à transmettre à la circonscription pour validation.                                                                             | ← Annuler Formats imprimables - Supprimer ± Enregistrer<br>Enregistrer et transmettre à la circonscription pour validation                                                                                                    |
| Dossier à transmettre à la<br>circonscription pour prise<br>de connaissance par l'IEN<br>(exemple: compte-rendu de<br>conseil d'école). | ← Annuler Formats imprimables - Supprimer + Enregistrer                                                                                                    |
| Dossier à transmettre à la DSDEN pour validation.                                                                                       | ← Annuler                                                                                                    |
| Dossier à transmettre à la<br>DSDEN pour prise de<br>connaissance.                                                                      | ← Annuler Formats imprimables - Supprimer ± Enregistrer<br>Enregistrer et transmettre à la DSDEN pour archivage                                                                                                    |
| Dossier interne à l'école.<br>Attention, les dossiers<br>internes à l'école ne<br>peuvent pas être transmis à<br>la circonscription     | <ul> <li>◆ Annuler  ♣ Formats imprimables →  ▲ Supprimer  ♣ Enregistrer</li> <li>Enregistrer et transférer au sein de l'école pour modification  ♣ Enregistrer et archiver le dossier</li> </ul>                                                                                                    |

### 5.10.2 Saisie des données macroscopiques des sorties scolaires

**Description :** la description du voyage

Pour les sorties scolaires, il est demandé de saisir de façon macroscopique

| description                                                                             | maguette                                                                                                    |
|-----------------------------------------------------------------------------------------|----------------------------------------------------------------------------------------------------|
| Destinations principales                                                                |                                                                                                    |
| <u></u>                                                                                 | + Ajouter une destination                                                                                                 |
| Cliquez sur ajouter une destination                                                     |                                                                                                    |
| Un écran de saisie<br>s'affiche                                                         | Ajouter une destination principale *                                                                                      |
|                                                                                         | Pays *                                                                                                    |
|                                                                                         | France                                                                                                    |
|                                                                                         | Ville * Dept. *                                                                                                    |
|                                                                                         | Exemple : Rennes                                                                                                    |
|                                                                                         |                                                                                                    |
|                                                                                         | Annuler Valider                                                                                                    |
| Si la desctination principale<br>est en France, une aide à<br>la saisie de la ville est | Ajouter une destination principale                                                                                        |
| proposée                                                                                | Pays * Sélectionnez une des propositions de                                                                               |
|                                                                                         | France récupéres le code postal et les                                                                                    |
|                                                                                         | Ville * Dept. *                                                                                                    |
|                                                                                         | par (Å)                                                                                                    |
|                                                                                         | Paris 75000                                                                                                    |
|                                                                                         | Parthenay 79200 ar Valider                                                                                                |
|                                                                                         | Paradou 13520                                                                                                    |
|                                                                                         |                                                                                                    |
| Si le service d'aide à la saisie des villes est                                         | Ajouter une destination principale                                                                                        |
| indisponible ou si les                                                                  |                                                                                                    |
| saisis ne correspondent à aucune ville, un écran                                        | Le service d'aide à la saisie est momentanément indisponible. Merci d'indiquer la<br>commune et le numéro de département. |
| est affiché :                                                                           | Pave * Sélectionnez une des menecitions de                                                                                |
|                                                                                         | France l'aide à la saisie afin que soient                                                                                 |
| Vérifiez les caractères que                                                             | données de géolocalisation                                                                                                |
| vos avez saisis, et au                                                                  | Ville * Dept. *                                                                                                    |
| cliquez sur « Relancer le                                                               | pari                                                                                                    |
| service d'aide à la saisie »                                                            | G Relancer le service d'aide à la saisie                                                                                  |
| propose une liste de                                                                    |                                                                                                    |
| ville(s).                                                                               | Annuler Valider                                                                                                    |
|                                                                                         |                                                                                                    |
| votre saisie, cliquez sur                                                               |                                                                                                    |
| « Relancer le service                                                                   |                                                                                                    |
| que Toutatice vous                                                                      |                                                                                                    |

| description                                                                                                    | maquette                                                                                                    |
|----------------------------------------------------------------------------------------------------|----------------------------------------------------------------------------------------------------|
| propose une liste de ville(s).                                                                                                    |                                                                                                    |
| Si à nouveau, il y a échec,<br>saisissez la ville et le<br>numéro de département.<br>puis « valider »                                                                                                    |                                                                                                    |
| Si vous avez saisie une<br>ville en utilisant l'aide à la<br>saisie des villes, la<br>destination principale est<br>affichée comme suit dans<br>l'écran récapitulatif                                                                                                    | Destinations principales     + Ajouter une destination       Pays     Ville       France     Paris (75)                                                    |
| Si par contre, vous <b>n'avez</b><br><b>pas utilisé l'aide à la</b><br><b>saisie des villes</b> , la<br>destination principale est<br>affichée comme suit dans<br>l'écran récapitulatif<br>(affichage d'un point<br>d'exclamation)                                                                                                    | Destinations principales     + Ajouter une destination       Pays     Ville       France     ▲ paris (75)                                                  |
| <b>Groupes</b><br>Pour décrire le ou les<br>groupes d'enfants (nombre<br>et niveau de classe)<br>cliquez sur ajouter un<br>groupe                                                                                                    | + Ajouter un groupe                                                                                                    |
| Un écran de saisie de groupe s'affiche.                                                                                                    | Ajouter un groupe       ×         Niveau de la classe          Exemple : CM1          Nombre d'élèves          Exemple : 32          Annuler       Valider |
| <u>Itinéraire</u>                                                                                                    | + Ajouter une étape                                                                                                    |
| Dans cette rubrique, il vous<br>est demandé de décrire de<br>façon MACROSCOPIQUE<br>les étapes majeures de la<br>sortie scolaire (exemple :<br>une école à Brest<br>organise une sortie<br>scolaire à Lyon en passant<br>par Rennes sans<br>changement de gare à<br>Paris, on aura 4 étapes<br>• 1 aller<br>Brest>Rennes<br>• 1 aller |                                                                                                    |

| description                                                                                                    | maquette                 |                      |
|----------------------------------------------------------------------------------------------------|--------------------------|----------------------|
| Rennes>Lyon                                                                                                    |                          |                      |
| <ul> <li>1 retour Lyon&gt;<br/>Renens</li> </ul>                                                                 |                          |                      |
| <ul> <li>1 retour<br/>Rennes&gt;Brest</li> </ul>                                                                 |                          |                      |
| L'ajout de chaque étape se<br>fait sur sélection du bouton<br>« ajouter une étape »                              |                          |                      |
| L'écran de saisie d'une<br>étape s'affiche comme suit.                                                           | Ajouter une étape        | ×                    |
|                                                                                                    | Départ                   | Arrivée              |
|                                                                                                    | Date *                   | Date *               |
|                                                                                                    | Exemple : 01/09/2017     | Exemple : 01/09/2017 |
|                                                                                                    | Heure                    | Heure                |
|                                                                                                    | Exemple : 10:00          | Exemple : 10:00      |
|                                                                                                    | Pays * France            | Pays *               |
|                                                                                                    | Ville * Dept. *          | Ville * Dept. *      |
|                                                                                                    | Exemple : Rennes         | Exemple : Rennes     |
|                                                                                                    | Gare/aéroport            | Gare/aéroport        |
|                                                                                                    |                          |                      |
|                                                                                                    |                          |                      |
|                                                                                                    | Moyen de transport       |                      |
|                                                                                                    | Moyen de transport *     |                      |
|                                                                                                    | Exemple : train, car,    |                      |
|                                                                                                    | Compagnie                |                      |
|                                                                                                    |                          |                      |
|                                                                                                    |                          |                      |
|                                                                                                    |                          | Annuler Valider      |
| Une aide de saisie des<br>villes est également<br>disponible. (cf. ci-dessus<br>« destinations<br>principales ») |                          |                      |
| Hébergement                                                                                                    | + Ajouter un hébergement |                      |
| S'il s'agit d'une sortie                                                                                         |                          |                      |
| scolaire avec nuitée, il vous est demandé de                                                                     |                          |                      |
| saisir des inforations sur                                                                                       |                          |                      |
| l'hébergement                                                                                                    |                          |                      |
| La description de chaque                                                                                         |                          |                      |
| hébergement se fait sur                                                                                          |                          |                      |
| sélection du bouton                                                                                              |                          |                      |

| description                                                                                                    | maquette                  |  |
|----------------------------------------------------------------------------------------------------|---------------------------|--|
| « ajouter un hébergement»                                                                                                   |                           |  |
| L'écran de saisie d'une<br>étape s'affiche comme suit.                                                                      | Ajouter un hébergement *  |  |
|                                                                                                    | Date arrivée *            |  |
|                                                                                                    | Exemple : 01/09/2017      |  |
|                                                                                                    | Date départ *             |  |
|                                                                                                    | Exemple : 01/09/2017      |  |
|                                                                                                    | Pays *                    |  |
|                                                                                                    | France •                  |  |
|                                                                                                    | Ville * Dept. *           |  |
|                                                                                                    | Exemple : Rennes 🗳        |  |
|                                                                                                    | Adresse *                 |  |
|                                                                                                    |                           |  |
|                                                                                                    | Type d'hébergement *      |  |
|                                                                                                    | Exemple : hôtel, auberge, |  |
|                                                                                                    | Annuler Valider           |  |
|                                                                                                    |                           |  |
| Une aide de saisie des<br>villes est également<br>disponible. (cf. ci-dessus<br>« destinations<br>principales »)            |                           |  |
| Encadrants                                                                                                    | + Ajouter un encadrant    |  |
| Il vous est demandé de<br>fournir des informations de<br>contact de chaque adulte<br>prenant part à la sortie<br>scolaires. |                           |  |
| Cliquez sur « ajouter un<br>encadrant » pour déclarer<br>un adulte.                                                         |                           |  |

| description                        | maquette               |
|------------------------------------|------------------------|
| Un formulaire comme suit s'affiche | Ajouter un encadrant × |
|                                    | Fonction *             |
|                                    | Responsable            |
|                                    | Nom *                  |
|                                    | Prénom *               |
|                                    | Qualité *              |
|                                    | Professeur •           |
|                                    | Téléphone *            |
|                                    |                        |
|                                    | Annuler Valider        |

### 5.10.3 Accès aux dossiers de l'école

Description : Il est possible de consulter ou modifier un dossier depuis le bureau numérique du directeur

| description                                                                                                    | maquette                                             |         |
|----------------------------------------------------------------------------------------------------|------------------------------------------------------|---------|
| Le bureau numérique du directeur vous<br>donne accès aux documents de l'année<br>scolaire en cours en cliquant sur les | Dossiers en cours                                    |         |
| compteurs présentés ici.                                                                                               | ECOLE - En préparation<br>ECOLE - À corriger         | 15<br>3 |
|                                                                                                    | DIRECTEUR - En préparation<br>DIRECTEUR - À corriger | 10<br>3 |
|                                                                                                    | CIRC. DSDEN - En cours                               | 23      |
|                                                                                                    | Dossiers clos                                        |         |
|                                                                                                    | Validés                                              | 7       |
|                                                                                                    | Refusés<br>Archivés                                  | 0 11    |
|                                                                                                    | Internes à l'école                                   | 4       |

### ECOLE – En préparation

Ce compteur donne accès aux documents en préparation dans l'école. Ils sont affectés soit à vous, soit à un enseignant de l'école.

Il vous est possible de

- Modifier ces dossiers, s'ils vous sont affectés
- Réaffecter ces dossiers à un autre enseignant de l'école (cf. 5.10.4) si la sous thématique le permet.
- Supprimer le dossier

Ces documents peuvent ensuite, selon la thématique et la sous thématique,

- Etre archivés, s'ils sont internes à l'école
- Ou transmis à la DSDEN ou la circonscription (pour validation ou archivage)

### ECOLE – À Corriger

Ce compteur donne accès aux documents transmis à la DSDEN ou à la circonscription, et qui doivent être complétés/corrigés.

Il vous est possible de

- Modifier ces dossiers, s'ils vous sont affectés
- Réaffecter ces dossiers à un autre enseignant de l'école (cf. 5.10.4) si la sous thématique le permet.

Ces documents peuvent ensuite, selon la thématique et la sous thématique,

- retransmis à la DSDEN ou la circonscription (pour validation ou archivage) par vous seul.

**DIRECTEUR – En préparation** 

Ce compteur donne accès aux documents en préparation, et qui vous sont affectés.

Il vous est possible de

- Modifier ces dossiers
- Réaffecter ces dossiers à un autre enseignant de l'école (cf. 5.10.4) si la sous thématique le permet.
- Supprimer le dossier

Ces documents peuvent ensuite, selon la thématique et la sous thématique,

- Etre archivés, s'ils sont internes à l'école
- Ou transmis à la DSDEN ou la circonscription (pour validation ou archivage)

#### ECOLE – À Corriger

Ce compteur donne accès aux documents transmis à la DSDEN ou à la circonscription, qui doivent être complétés/corrigés et qui vous sont affectés.

Lorsque les documents reviennent de la circonscription ou de la DSDEN, vous seuls y avez accès.

Il vous est possible de

- Modifier ces dossiers
- Réaffecter ces dossiers à un autre enseignant de l'école (cf. 5.10.4) si la sous thématique le permet.

| description maquette                                                                                                   |  |  |  |  |
|----------------------------------------------------------------------------------------------------|--|--|--|--|
| Ces documents peuvent ensuite, selon la thématique et la sous thématique,                                              |  |  |  |  |
| - Etre archivés, s'ils sont internes à l'école                                                                         |  |  |  |  |
| Ou transmis à la DSDEN ou la circonscription (pour validation ou archivage)                                            |  |  |  |  |
| CIRC. DSDEN – En Cours                                                                                                 |  |  |  |  |
| Ce compteur donne accès aux documents transmis à la DSDEN ou à la circonscription, et qui sont en cours de validation. |  |  |  |  |
| ne vous est pas possible de modifier ces dossiers.                                                                     |  |  |  |  |
| Validés                                                                                                    |  |  |  |  |
| Ce compteur donne accès aux documents transmis à la DSDEN ou à la circonscription, et qui sont ont été validés.        |  |  |  |  |
| Il ne vous est pas possible de modifier ces dossiers.                                                                  |  |  |  |  |
| Refusés                                                                                                    |  |  |  |  |
| Ce compteur donne accès aux documents transmis à la DSDEN ou à la circonscription, et qui sont ont été<br>validés.     |  |  |  |  |
| Il ne vous est pas possible de modifier ces dossiers.                                                                  |  |  |  |  |
| Archivés                                                                                                    |  |  |  |  |
| compteur donne accès aux documents transmis à la DSDEN ou à la circonscription, et qui sont ont éte<br>hivés.          |  |  |  |  |
| ne vous est pas possible de modifier ces dossiers.                                                                     |  |  |  |  |
| Internes à l'école                                                                                                    |  |  |  |  |
| Ce compteur donne accès aux documents internes à l'école, et qui sont ont été archivés.                                |  |  |  |  |
| Il ne vous est pas possible de modifier ces dossiers.                                                                  |  |  |  |  |

### 5.10.4 Affectation d'un dossier à un enseignant

Description : Il est possible d'affecter un dossier en préparation ou à corriger à un enseignant.

| description                                                                                                    | maquette |
|----------------------------------------------------------------------------------------------------|----------|
| Dans la liste des dossiers,<br>sélectionnez et cliquez sur<br>le dossier à affecter à un<br>enseignant.<br>Le dossier s'ouvre à l'écran. |          |

| description                                                                                                    | maquette                                                                                                    |  |  |
|----------------------------------------------------------------------------------------------------|----------------------------------------------------------------------------------------------------|--|--|
| S'il ne vous est pas affecté,<br>le projet s'ouvre en lecture<br>seule. Vous devez alors<br>prendre en charge le dossier<br>en cliquant sur « se charger<br>du dossier ».<br>Le dossier vous est alors<br>affecté.<br>Si le dossier vous est | Dossier 1D Consultation d'un dossier Dossier à l'état de brouillon, assigné à Matthieu  Dossier 1D                                                                                                    |  |  |
| affecté, il s'ouvre en lecture/écriture.                                                                                                    | Modification d'un dossier        Contexte du dossier ♥                                                                                                    |  |  |
| En bas de l'écran,<br>sélectionnez le bouton de<br>transfert de dossier.                                                                                                    | ← Annuler Grow Formats imprimables - Supprimer ± Enregistrer<br>Enregistrer et transférer au sein de l'école pour modification 🗗 Enregistrer et archiver le dossier                                                                                                    |  |  |
| Il vous est possible de<br>sélectionner le nom de<br>l'enseignant dans la liste<br>proposée.                                                                                                    | Enregistrer et transférer au sein de l'école pour modification<br>Merci de bien vouloir fournir les informations complémentaires suivantes.<br>Affectation école * Juliette<br>Sélectionnez une affectation école<br>Cecile<br>Delphine<br>Fiora<br>Frederic<br>Gildas<br>Juliette<br>Les acteu<br>Matthieu<br>Mentions légales - Conta |  |  |
| Cliquez sur le bouton de<br>transfert à nouveau. Le<br>dossier est alors affecté à<br>l'enseignant.                                                                                                    | Enregistrer et transférer au sein de l'école pour modification<br>Merci de bien vouloir fournir les informations complémentaires suivantes.<br>Affectation école * Cecile •<br>Cecile •<br>Annuler Enregistrer et transférer au sein de l'école pour modification                                                                       |  |  |

## 6. HISTORIQUE DU DOCUMENT

| MISES A JOUR |                |         |                                                   |  |
|--------------|----------------|---------|---------------------------------------------------|--|
| Version      | Date           | Auteur  | Motifs                                            |  |
| 01.0         | Septembre 2015 | C. Lang |                                                   |  |
| 02.0         | Août 2016      | C. Lang | Nouveau paragraphe 5.10.                          |  |
| 2.1          | Février 2017   | C. Lang | Prise en compte des documents sécurité et voyage. |  |